# Uitgebreide en Eenvoudige Handleiding: Producten Toevoegen in

## WordPress en WooCommerce voor Beginners

Welkom bij deze supermakkelijke stap-voor-stap handleiding! Met dit document leer je hoe je zonder enige voorkennis producten kunt toevoegen aan je ViVortis® webshop. Neem rustig de tijd, we leggen alles uit alsof je er helemaal nieuw mee bent.

## Inhoudsopgave

- 1. 1. Wat heb je nodig om te beginnen?
- 2. 2. Inloggen op je website
- 3. 3. Het product toevoegen
- 4. 4. Belangrijke productinformatie invullen
- 5. Titel en beschrijving
- 6. Categorie kiezen
- 7. Afbeeldingen toevoegen
- 8. 5. Productprijzen en voorraad beheren
- 9. 6. Productopties instellen (bijvoorbeeld kleuren of maten)
- 10. 7. Alles controleren en het product publiceren
- 11. 8. Veelgemaakte fouten en handige tips
- 12. 9. Hulp en ondersteuning

## 1. Wat heb je nodig om te beginnen?

Voordat je start, zorg ervoor dat je het volgende bij de hand hebt:

- Een naam voor je product.
- Een beschrijving (bijvoorbeeld wat het product doet en waarom mensen het moeten kopen).
- Afbeeldingen van het product.
- Prijsinformatie (zoals de normale prijs en eventuele korting).
- Voorraadinformatie (hoeveel stuks heb je op voorraad?).
- Extra opties zoals kleuren of maten, als je die hebt.

## 2. Inloggen op je website

1. Open je browser (bijvoorbeeld Chrome of Safari).

2. Typ in de adresbalk het webadres van je website, gevolgd door /wp-admin. Voorbeeld: www.jouwwebsite.nl/wp-admin.

- 3. Vul je gebruikersnaam en wachtwoord in.
- 4. Klik op de knop Inloggen.

- Tip: Als je je wachtwoord vergeet, klik op "Wachtwoord vergeten?" en volg de instructies.

## 3. Het product toevoegen

• 1. Als je bent ingelogd, zie je het WordPress-dashboard. Dit is de plek waar je alles op je website beheert.

- 2. Zoek in de linkerzijbalk naar Producten en klik erop.
- 3. Klik bovenaan op Nieuw toevoegen. Je komt nu op een pagina waar je een nieuw product kunt maken.

## 4. Belangrijke productinformatie invullen

- 1. Titel: Typ bovenaan de naam van het product in. Bijvoorbeeld: ViVortis® Luxe Drinkfles 500ml.
- 2. Hoofdomschrijving: Onder de titel zie je een groot tekstvak. Hier kun je een uitgebreide beschrijving van het product typen.
- 3. Categorie kiezen: Kies een categorie rechts.
- 4. Afbeeldingen toevoegen: Upload duidelijke productfoto's.

## 5. Productprijzen en voorraad beheren

- 1. Prijzen instellen: Vul normale prijs en actieprijs in.
- 2. Voorraad beheren: Vul SKU en voorraad in.

## 6. Productopties instellen (bijvoorbeeld kleuren of maten)

- 1. Voeg attributen toe, zoals kleur of maat.
- 2. Stel variaties in (bijv. Rood Small).

## 7. Alles controleren en het product publiceren

- 1. Controleer of alles is ingevuld.
- 2. Klik op Publiceren.

## 8. Veelgemaakte fouten en handige tips

- 1. Vergeet geen productcategorie te kiezen.
- 2. Zorg dat je een duidelijke afbeelding toevoegt.

## 9. Hulp en ondersteuning

- 1. Raadpleeg WooCommerce-handleidingen.
- 2. Vraag hulp aan je collega's.
- 3. Neem contact op met je webbeheerder.